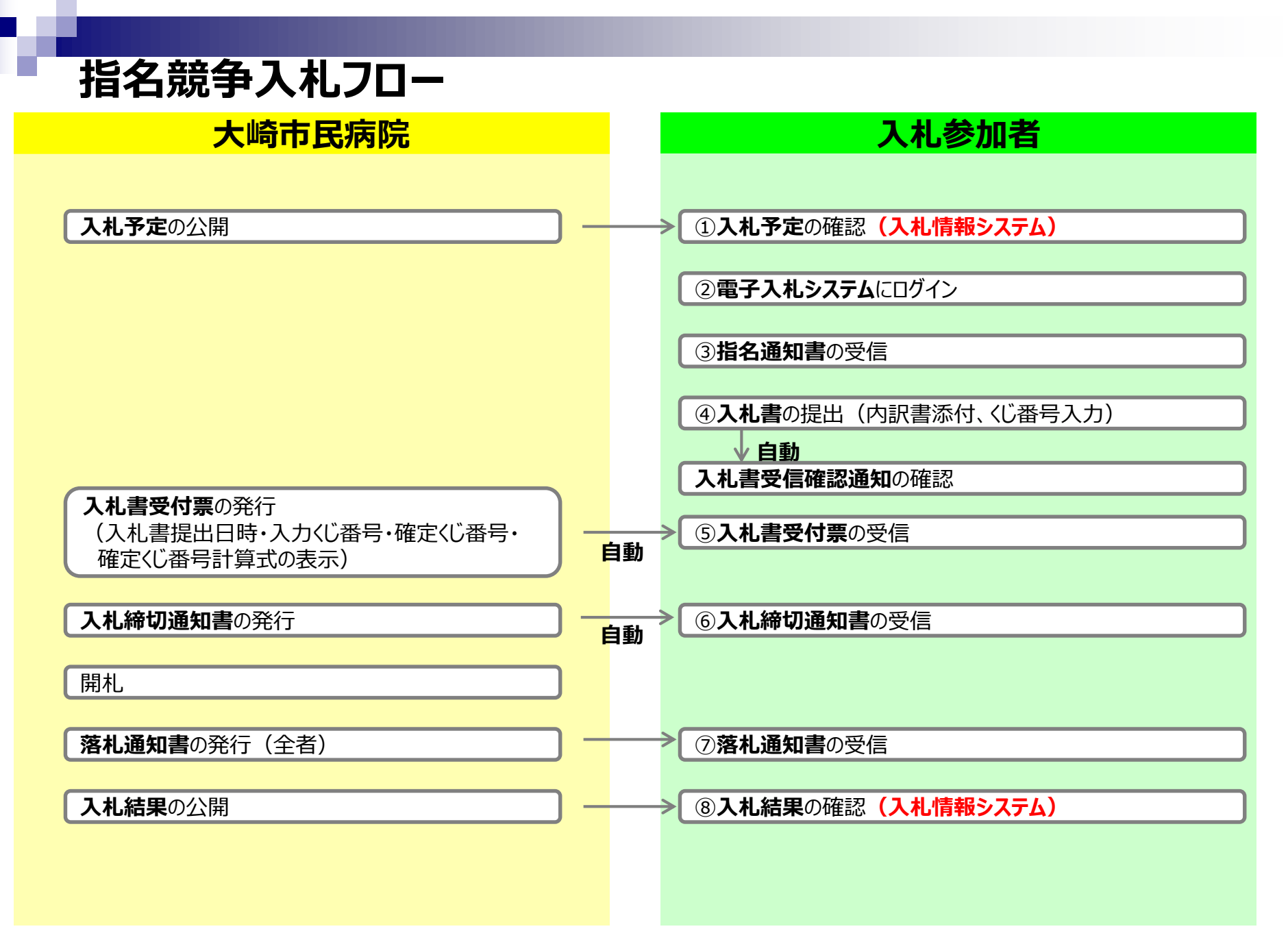

## 指名競争入札の操作 (調達案件の検索)

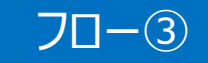

| 電子入札                                                                     |                                                                    | 2023年02月22日 19時34分                                                                          | 処理時間:0.29秒                       |             | CALS/EC 電子入札システム |             | Ø          |  |
|--------------------------------------------------------------------------|--------------------------------------------------------------------|---------------------------------------------------------------------------------------------|----------------------------------|-------------|------------------|-------------|------------|--|
| る システム<br>Shifts - Crait Otion Houptal                                   | 入礼徒報サービス                                                           | 電子入札システム 脱紙要求                                                                               |                                  |             |                  | N#7         | お聞い食せ      |  |
| 黄速案件一覧                                                                   |                                                                    |                                                                                             | 調達案件一覧                           |             | にカード有効           | 期限 令和08年12月 | 15日 15時20分 |  |
| <ul> <li>登録者情報</li> <li>ご開助に方つらそ<br/>さる以より</li> <li>ご回動に方つらその</li> </ul> | 据建案件番号<br>入私方式<br>資格の種類<br>考核<br>入私執行部署<br>人私大型領期限<br>関私日時<br>表示件数 | □ 案件審号のみの場合はチェックしてください<br>「招名競争・最低価格」 ><br>全て ><br>日日 00 00 00 00 00 00 00 00 00 00 00 00 0 | 調達案件検索<br>調達案件名称<br>進捗状況<br>営業品目 | 全て<br> 全て♥] | v                | 2           | 2          |  |
|                                                                          | <mark>_ 入礼</mark> る                                                | (刊行9る部局を選択                                                                                  | **                               |             | 検索ボタンを           | 20190       |            |  |
|                                                                          |                                                                    |                                                                                             |                                  |             |                  |             |            |  |

### 電子入札へのログインは入札後資格審査型入札と同じ手順です。 ここでは、指名通知書の確認を行います。

## 指名競争入札の操作 (調達案件一覧の表示)

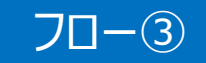

| <b>電子入札</b>                                                                                                    |                                                                                                    |             | 20            | )23年02月22日 198 | 時34分 🖉                           | 連時間:0.88秒                        |     |              | CALS/EC TE            | Ŧ.X.#->.X.Ŧ-4 |               | Ø                                 |  |
|----------------------------------------------------------------------------------------------------|----------------------------------------------------------------------------------------------------|-------------|---------------|----------------|----------------------------------|----------------------------------|-----|--------------|-----------------------|---------------|---------------|-----------------------------------|--|
| ALAS AND Cost Class Housts                                                                                                    | 入礼情報サービス                                                                                                    | <b>第</b> 子入 | <b>N</b> 2374 | 說明書末           |                                  |                                  |     |              |                       |               | へみざ           | autes i de se                     |  |
| ② 該達案件一覧                                                                                                    |                                                                                                    |             |               |                |                                  | 調達案件一覧                           |     |              |                       | にカード有         | 効期限 令和384     | F12月15日 15時20分                    |  |
| 登録者情報<br>ご理想にすからそ<br>お互います<br>こので、<br>こので、<br>こ<br>こので<br>こので<br>こので<br>こ<br>こので<br>こので<br>こ<br>こので<br>こので | 講連案件番号<br>□ 案件番号のみの場合はチェックしてください<br>入札方式<br>資格の種類 全て ><br>等級 □ A □B □ C □ D □ なし<br>入札先行部署 経営管理部 ><br>入札安領期限<br>間札日時<br>素示併数 10 ><br>案件表示期序 室件番号 > (●) |             |               |                | (ださい)<br>~ [<br>~ [<br>● 昇順 〇 降順 | 調達案件終余<br>調達案件名称<br>進捗状況<br>営業品目 |     |              | <u>全て</u><br>文<br>全て、 |               |               | 表示案件 11-12<br>全案件数 12<br>通利 1 2 ② |  |
|                                                                                                    | [                                                                                                    | ю што       |               | 調達案件名称         | 進捗状況                             | 競争参加資格確認<br>甲請書/提案書等<br>提出 再提出   | 入れま | 通知書          | 状況確認                  | 企業プロパテ        | 発注者<br>アナウンス  |                                   |  |
|                                                                                                    |                                                                                                    | 1           |               | 2              | 結果通知書発行済                         |                                  | 提出商 | 表示<br>主要昭若1) | (表示)                  | RE            |               |                                   |  |
|                                                                                                    |                                                                                                    | 2           |               | (指名競争入札)       | 指名業者選考中                          |                                  | 受付前 | 表示<br>手参照有り  | <b>表</b> 示            |               |               |                                   |  |
|                                                                                                    |                                                                                                    |             |               |                |                                  |                                  | R   | 表示ボ          | タンを                   | シリック          | 表示案(<br>今零(4) | 件11-12<br>数 12<br>12<br>12 ⑧      |  |

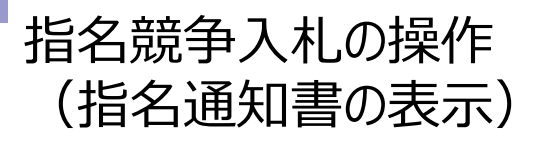

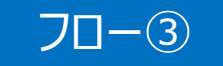

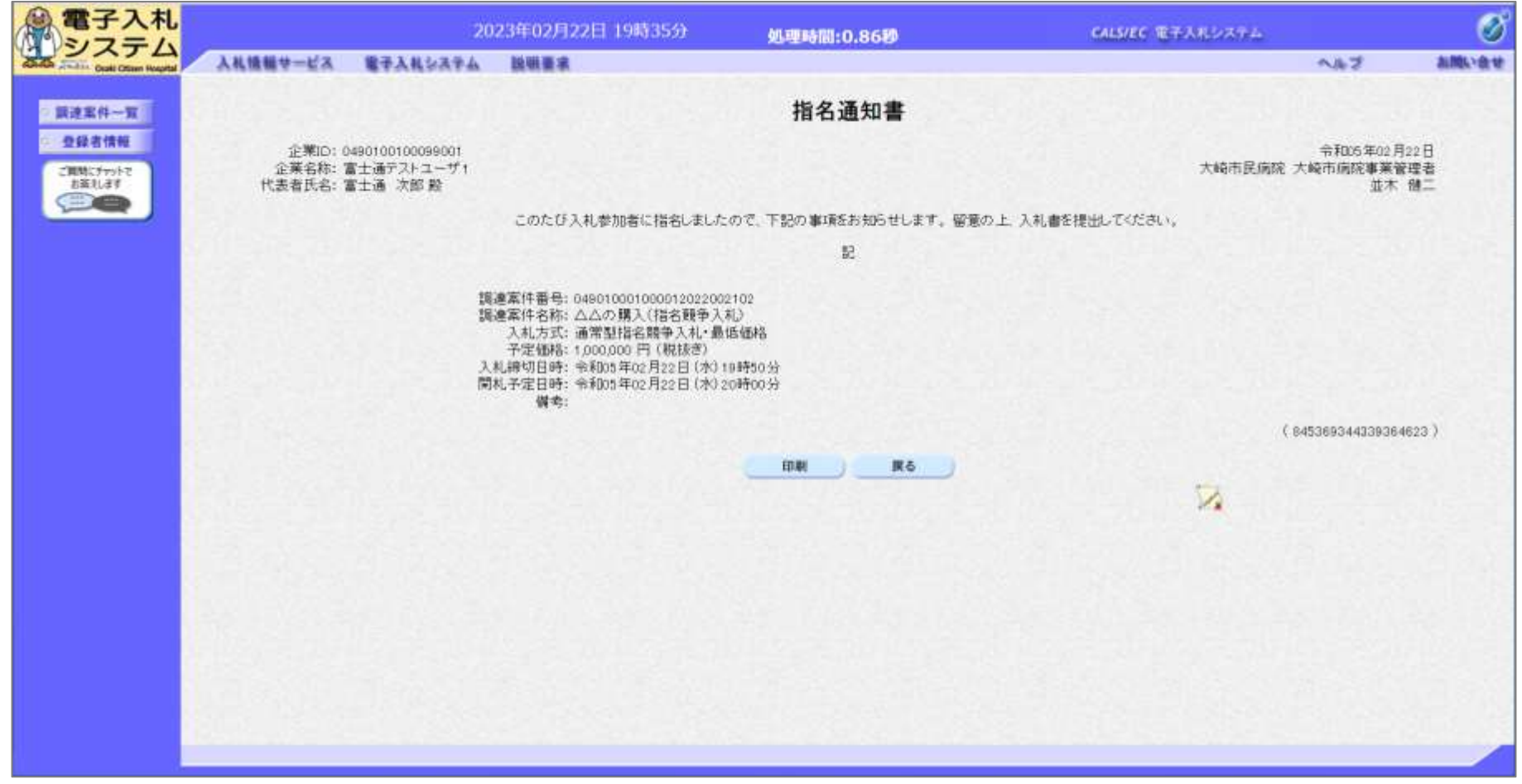

#### 指名通知書が表示されました。 以降の入札書提出からの操作は一般競争入札と共通です。

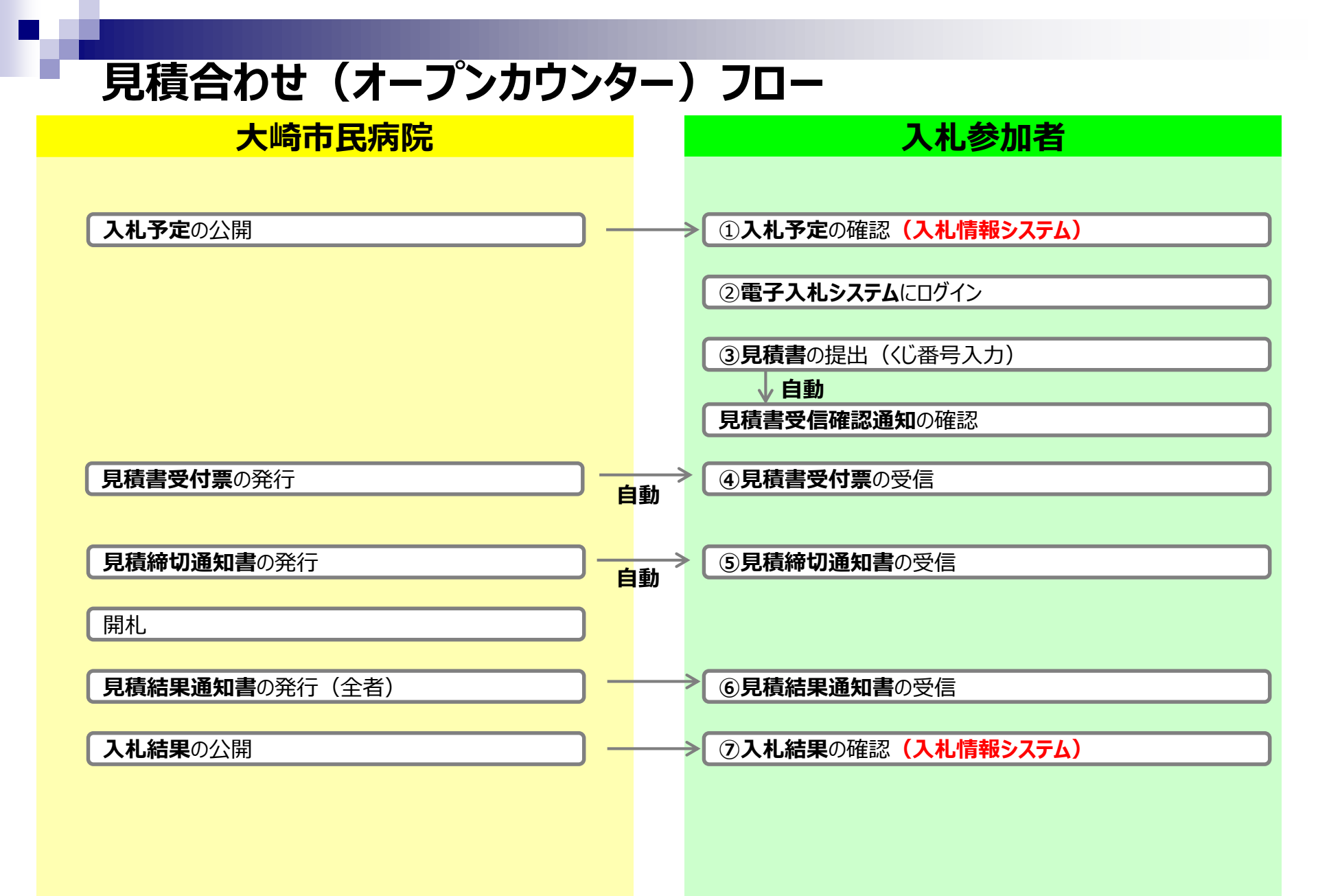

## ■見積合わせ(オープンカウンター)の操作 (調達案件一覧の表示)

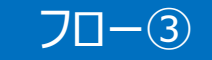

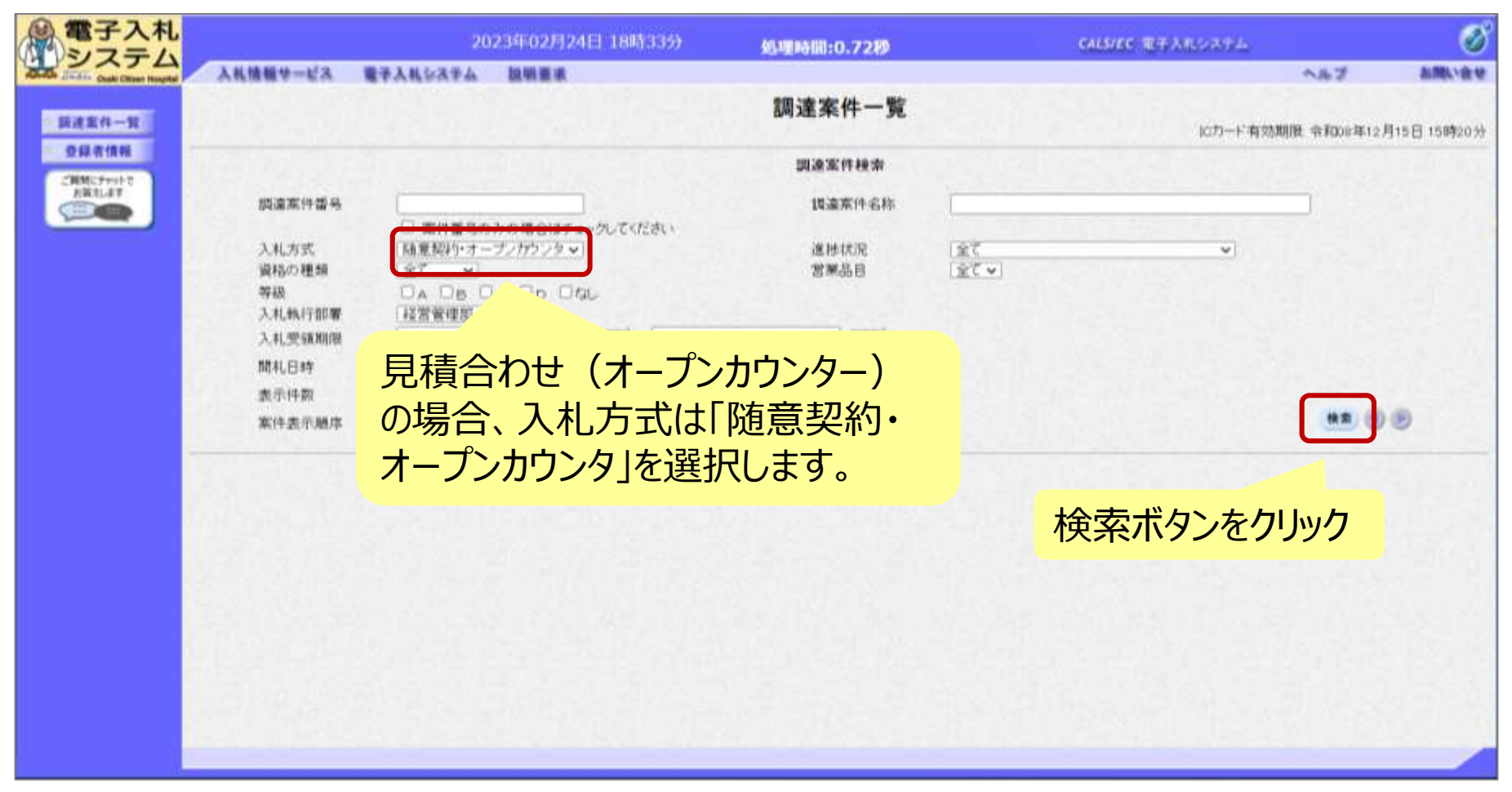

#### 電子入札へのログインは入札後資格審査型入札と同じ手順です。 見積書の提出期間内に見積書を提出します。

| システム                       |                              |                          |             | 2023年02月22日 19時5                       | 05)             | 魏明                        | 時間:1.07秒  | CALSIEC                                                                                                    | 電子入机シス | and a       | Ø                      |             |
|----------------------------|------------------------------|--------------------------|-------------|----------------------------------------|-----------------|---------------------------|-----------|----------------------------------------------------------------------------------------------------|--------|-------------|------------------------|-------------|
| Alife Could Offices Health | 入礼馆翻举一                       | ÉA                       | <b>≇</b> ∓λ | 1,6347                                 |                 | 調達案件-                     | ·覧        |                                                                                                    |        | icカード有S     | へル:<br>の期間 令利os年1:     | 月15日 15時2   |
| 受錄者情報                      | Ratto                        |                          |             |                                        |                 | 調達案件検索                    | 8         | 174019                                                                                                    |        |             |                        |             |
| お話えします                     | 調達案件                         | 番号                       | L           | 変体委員のみの場合はチェック で付                      | - II.           | 調達案件名                     | 秭 [       |                                                                                                    |        |             |                        |             |
|                            | 入札方式<br>資格の利<br>等級<br>ユサ # # |                          |             |                                        |                 | 進捗状況<br>営業品目              | 全て<br> 全て | V                                                                                                    |        | •           |                        |             |
|                            | 入机受销                         | F BERNAR<br>Externe<br>F |             | ······································ | • [             |                           | U         |                                                                                                    |        |             |                        |             |
|                            | 表示件表                         | 調修                       | 1           | 0 V<br>【件番号 V                          | ● 昇順 ○ 12 M     |                           |           |                                                                                                    |        |             | 表示案(<br>全案件)<br>検索 ④ 1 | ‡1-2<br>8 2 |
| -                          |                              |                          |             |                                        | - 17 an - 19 an |                           |           |                                                                                                    |        |             |                        | -           |
|                            |                              | No                       | wto         | 調達案件名称                                 | 進捗状況            | 職予参加資格<br>申請書/提案<br>提出 再提 | 24書       | 通知書                                                                                                    | 状況確認   | 企業プロパテ<br>イ | 発注者<br>アナウンス           |             |
|                            |                              | 1                        |             |                                        | 結果通知書発行済        |                           | 提出演       | 表示<br>主参報有以                                                                                                    | 義示     | 全更          |                        |             |
|                            |                              |                          |             |                                        |                 |                           | CITACIAN  | and the state of the state of t |        |             |                        |             |

# ■見積合わせ(オープンカウンター)の操作 (見積書内容の登録 1/4)

![](_page_7_Picture_1.jpeg)

| 電子入札                            |                  | 2023年02月22日 19時515                                                        | 9                                       | 処理時間:0.52秒                   | CALS/EC 電子入化システム | ø                                                          |       |
|---------------------------------|------------------|---------------------------------------------------------------------------|-----------------------------------------|------------------------------|------------------|------------------------------------------------------------|-------|
| Contra attached Contra Hospital | 入礼情報サービス         | 電子入札システム                                                                  |                                         |                              |                  | ~kJ                                                        | お問い合せ |
| 。 設達案件一覧<br>9 登録者情報             | 大崎市民病院<br>並木 健二殿 | 大崎市病院事業管理者                                                                | 見積                                      | 書提出                          | ***              | 企業ID: 0490100100099001<br>企業名称: 富士通テストユーザ1<br>表者氏名: 富士通 次郎 | İ     |
| ご理想に手行かで<br>正変えします              |                  | 本件見積に関                                                                    | する見積説明書及び契約県                            | 頃を熟知し下記の金額により5               | 記職 たします。         |                                                            |       |
|                                 |                  | 講連案件番号: 04901000100001202200<br>調連案件名称: 口口の購入(脇意契約)<br>入札方式: 随意契約(少額)・オープ | 金額を入る                                   | <mark>ל ו</mark>             |                  |                                                            |       |
|                                 |                  | 予定契約:×<br>1<br>単成1回数:+回日<br>見積金額: 100000]円                                | (税抜き)                                   | 100,000 円(税抜き)<br>10万 円(税抜き) |                  |                                                            |       |
| くじ番号                            | 号を入力             |                                                                           | <b>3</b>                                | 参照ボタンで                       | でパソコン内の          | ファイルを選択                                                    | RU.   |
|                                 |                  |                                                                           | )¥添付資料.tat                              | 添付資料通                        | 追加ボタンで添          | 付                                                          |       |
|                                 |                  | ※ 添付資料の送付可能サ<br>ファイルの選択は1行毎<br>尚、添付ファイルは、ウィ                               | イズはSMB以内です。<br>に行って下さい。<br>ルスチェックを最新版のヲ | エックデータで行って下さい。               |                  |                                                            |       |
|                                 |                  | エラー <i>1</i><br><連結先>                                                     | が表示された場合は西面                             | 下部の注意事項を確認してく                | tau.             |                                                            |       |
|                                 |                  | 連絡先氏名: 連絡先                                                                | 氏名                                      |                              |                  |                                                            | 1000  |
|                                 |                  | 連結先電話翻号: 03-000                                                           | 0-0000                                  |                              |                  |                                                            |       |
|                                 |                  | 連絡先FAX番号: 03-000<br>連絡歩マールフドレフ・                                           | 0-0000                                  |                              |                  |                                                            |       |
|                                 |                  | ADDRESS - MALL FRAME                                                      | 提出內容確認                                  | Ro                           |                  |                                                            |       |

#### 見積合わせ(オープンカウンター)の操作 70 - 3(見積書内容の登録 2/4) 電子入札 B 2023年02月22日 19時51分 GALS/EC 電子入利システム 処理時間:0.52秒 システム 入礼情報サービス 電子入社システム A167 お聞い食せ 見積書提出 設達案件一覧 大崎市民病院 大崎市病院事業管理者 企業10:0490100100099001 登録書情報 姜木 健二 殿 企業名称:富士通テストユーザ1 代表者氏名:富士通 次郎 ご質問にチャットで 五篇えします 本件見積に関する見積説明書及び契約条項を熟知し下記の金額により見積したします。 調達案件番号: 049010001000012022002103 調達案件名称: 口口の購入(随意契約) 入札方式: 精策契約(少額)・オープンカウンタ 予定契约: × 見積執行回数:1回目 見積金額: 100000 円(税抜き) 100,000円(税抜き) 10万円(税抜ぎ) <じ番号:半角数字3桁で入力してください 123 内訳書: C\* 参照 添付資料追加 前数 C¥U ⊮添付資料.bd ※添付資料の送付可能サイズは3MB以内です。 ファイルの選択は1行毎に行って下さい。 尚、添付ファイルは、ウィルスチェックを最新版のチェックデータで行って下さい。 エラーが表示された場合は画面下部の注意事項を確認してください。 <連結先> 連絡先氏名: 連絡先氏名 連結先電話番号: 03-0000-0000 提出内容確認ボタンをクリック 連絡先FAX番号: 03-0000-0000 連絡先メールアドレス: xxx@xx.xxxxxx 提出內容確認 戻る ※注意:特に見積金額について入力の誤りが無いか再度確認してください。

提出以降は見積書の内容確認、差し替えはできません。

# 見積合わせ(オープンカウンター)の操作 (見積書内容の登録 3/4)

| 電子入札                           |                   | 2023年02月2  | 2日 19時51分       | 処理時間:0.52秒       | CALS/EC 電子入化システム                                          | 0           |       |
|--------------------------------|-------------------|------------|-----------------|------------------|-----------------------------------------------------------|-------------|-------|
| And And Could Officer Hospital | 入礼情報サービス          | 電子入札システム   |                 |                  |                                                           | <b>NB</b> 7 | お問い合せ |
|                                |                   |            | 見積              | 書提出内容確認          |                                                           |             |       |
| ○ 調建業件一覧<br>● 登録者情報            | 大崎市民病院<br>並木 健二 殿 | 大崎市病院事業管理者 |                 |                  | 空期D: 0490100100099001<br>企業名称: 富士通デストユーザ<br>代表者氏名: 富士通 次郎 | 1           |       |
| EEXLET                         |                   |            | 本件見積に関する見積説明書及び | 契約条項を熟知し下記の金額により | り見種いたします。                                                 |             |       |
|                                |                   |            |                 |                  |                                                           |             |       |
|                                |                   |            |                 |                  |                                                           |             |       |
|                                |                   |            | ED ROI          | 機成               | NG                                                        |             |       |
|                                |                   |            |                 | 提出ボタン            | をクリック                                                     |             |       |
|                                |                   |            |                 |                  |                                                           |             |       |
|                                |                   |            |                 |                  |                                                           |             |       |

※注意:特に見積金額について入力の誤りが無いか再度確認してください。 提出以降は見積書の内容確認、差し替えはできません。

70-3

# 見積合わせ(オープンカウンター)の操作 (見積書内容の登録 4/4)

![](_page_10_Picture_1.jpeg)

#### 見積書が正常に送信されると、この画面が表示されます。 以降の通知書確認の操作は入札後資格審査型入札と同じ手順です。

70-3